## CMS Deeplinking Video Transcript

- Hello, this is a short video, describing how the CMS Deeplinking feature works within the Siteimprove Platform.
- This feature can be used to quickly access sections in the CMS to fix accessibility issues identified in Siteimprove Dashboard Reports and Page Reports.
- This should make the process of fixing accessibility issues much quicker for our CMS Users.

## **Dashboard report**

- We will look at the Dashboard reports first of all.
- On the Siteimprove Dashboard Report screen you will see a list of pages with issues. Here you can see the page title and the URL of the page with identified issues.
- To the right of those you will see a button with a 'CMS' icon for each page with this issue in the list. If you hover over that button, a prompt will be visible with the text 'Open this page in your CMS'. When hovering over the button, you should also see information in the bottom left of the screen containing the CMS URL (in Chrome and Firefox Browsers)
- Click on the button labelled CMS and this will open a new tab in your browser. If you are logged into the CMS, you will be taken straight to the section with the content containing the accessibility issue. You can see the section name in the 'Currently Editing' breadcrumb in the Section information region.
- If you are not logged in to the CMS when clicking on the CMS button, you will be presented with the CMS login screen in the new tab. Simply login and you will be redirected to the correct section.
- All that remains then, is to make the required changes to your content to fix the accessibility errors, save and approve these changes and the updates will be picked up in the next Siteimprove website crawl.

## Page Report

- Now, to access the CMS Deeplink option in the Page Report, click on one of the pages containing an issue in the dashboard report.
- This will launch a new tab containing the Page Report and can help you highlight the identified accessibility issue in the content.
- In the top bar, there is a link containing the text, Edit in CMS. Click on this link and this will launch a new tab in your browser.
- As with using the CMS deeplink feature in the dashboard report, if you are logged into the CMS you will be taken straight to the section with the content containing the accessibility issues.
- If you are not logged in to the CMS when clicking on the Page Report link, you will be presented with the CMS login screen in the new tab. Simply login and you will be redirected to the correct section.
- And again, all that remains is to make the required changes to your content to fix the accessibility errors, save and approve these changes and the updates will be picked up in the next Siteimprove website crawl.

## **Concluding Comment**

• Thank you for watching this short video and we hope it helps speed up the process of fixing accessibility errors.